學校首頁的右側【教師專區】點選【雲端學務系統】。

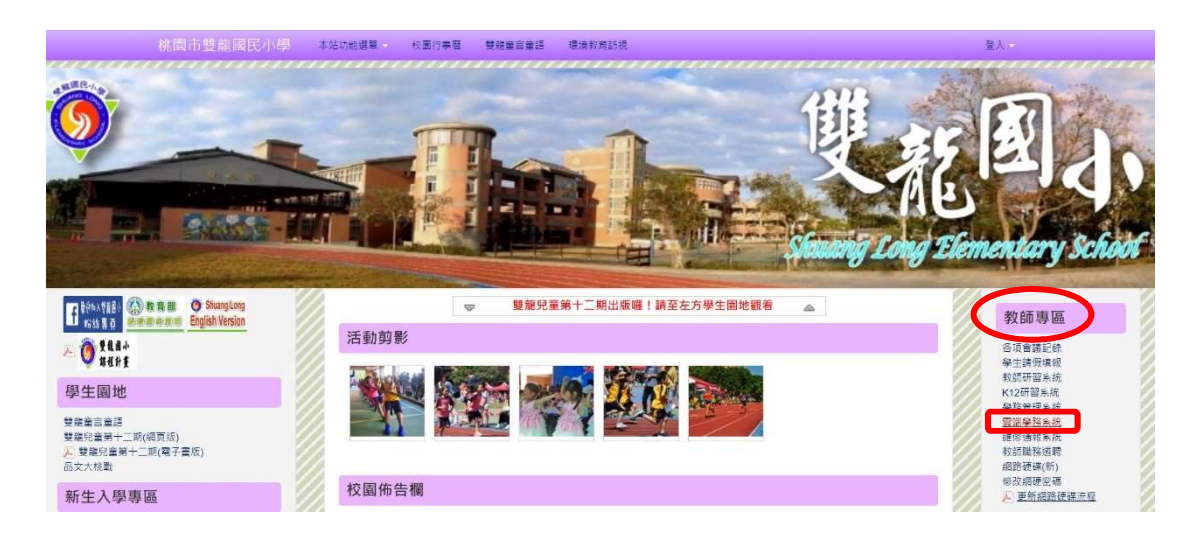

系統登入後,會有密碼到期通知!

**需每3個月更換一次**(建議可改一個臨時的,再馬上換回)。

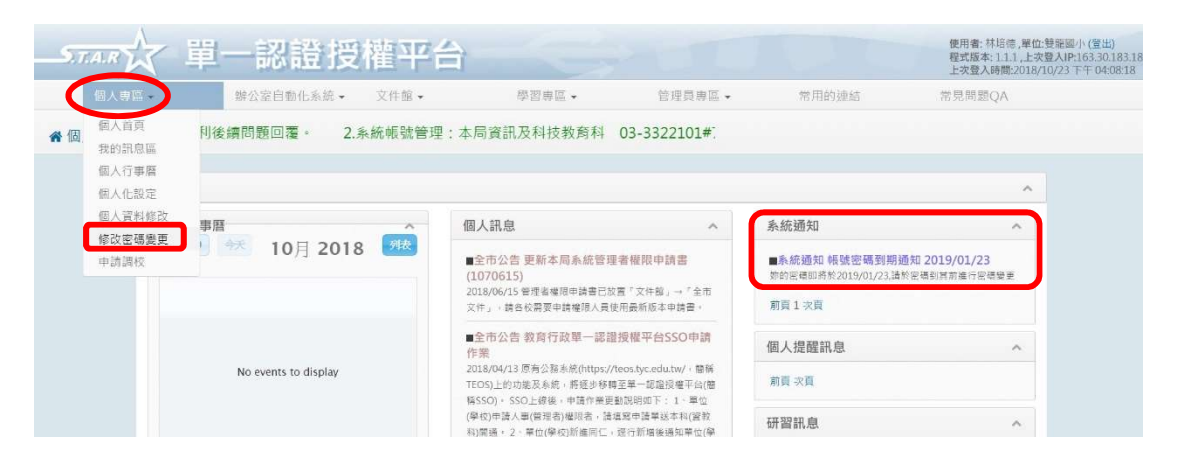

於【辦公室自動化系統】點選【雲端學務整合系統】開啟系統連結。

|                      | 之 車-  | 一認證授                         | 權平台                                                                                                    |                                                                |                                       |                             | 使用者:許雪芳,單位:雙龍國小<br>程式版本:1.1.1,上次登入IP:16<br>上次登入時間:2018/10/23下午 | (登出)<br>3.30.183.18<br>- 04:04:13 |
|----------------------|-------|------------------------------|----------------------------------------------------------------------------------------------------|----------------------------------------------------------------|---------------------------------------|-----------------------------|----------------------------------------------------------------|-----------------------------------|
| 個人專1                 | i. 🤇  | 辦公室自動化系統                     | 文件館 •                                                                                                    | 學習專區 -                                                         | 常用的連結                                 | 常見問題QA                      |                                                                |                                   |
| 🖀 個人專區 / 個人首頁:       |       | <b>零端學務整合系統</b><br>生親師資訊管理系統 |                                                                                                    | 和新學校人事審核・非市立の                                                  | 學校暫不開放使                               |                             |                                                                |                                   |
|                      | 個人專區  | 公務系統(TEOS)<br>桃園市教育徵才網站      |                                                                                                    |                                                                |                                       |                             | ^                                                              |                                   |
|                      | 個人行事曆 | 學生卡片查詢系統<br>其他代登系統           |                                                                                                    | 個人訊息                                                           | ^                                     | 系統通知                        | ^                                                              |                                   |
|                      |       |                              |                                                                                                    | ■全市公告 更新本局系統管理者權限申請書<br>(1070615)                              | ■系統通知 帳號密碼到期通<br>妳的密碼即將於2019/01/09.請於 | 知 2019/01/09<br>密碼到其約進行密碼樂更 |                                                                |                                   |
|                      |       |                              |                                                                                                    | 2018/06/15 管理者權限申請書已放置「文件額」→『全市<br>文件』,請各校需要申請權限人員使用最新版本申請書。   |                                       | 前頁1 次頁                      |                                                                |                                   |
|                      |       |                              |                                                                                                    | ■全市公告 教育行政單一認證授權平台SSO申請<br>作樂                                  |                                       | 個人提醒訊息                      | ^                                                              |                                   |
| No events to display |       |                              | 2018/04/13 原有公報系統(https://teos.tyc.edu.tw/ · 豐稱<br>TEOS)上的功能及系統。將逐步移轉至單一認證授權平台(簡<br>將SSO) - SSO - 總統 - 由特殊第五教出的如下 - 1 - 黨件 |                                                                | 前頁 次頁                                 |                             |                                                                |                                   |
|                      |       |                              |                                                                                                    | (学校)申請人事(管理者)權很者,請項寫申請單送本科(貸教<br>科)開過。2、單位(学校)新進同仁,還行新增後通知單位(學 | 研習訊息                                  | ^                           |                                                                |                                   |

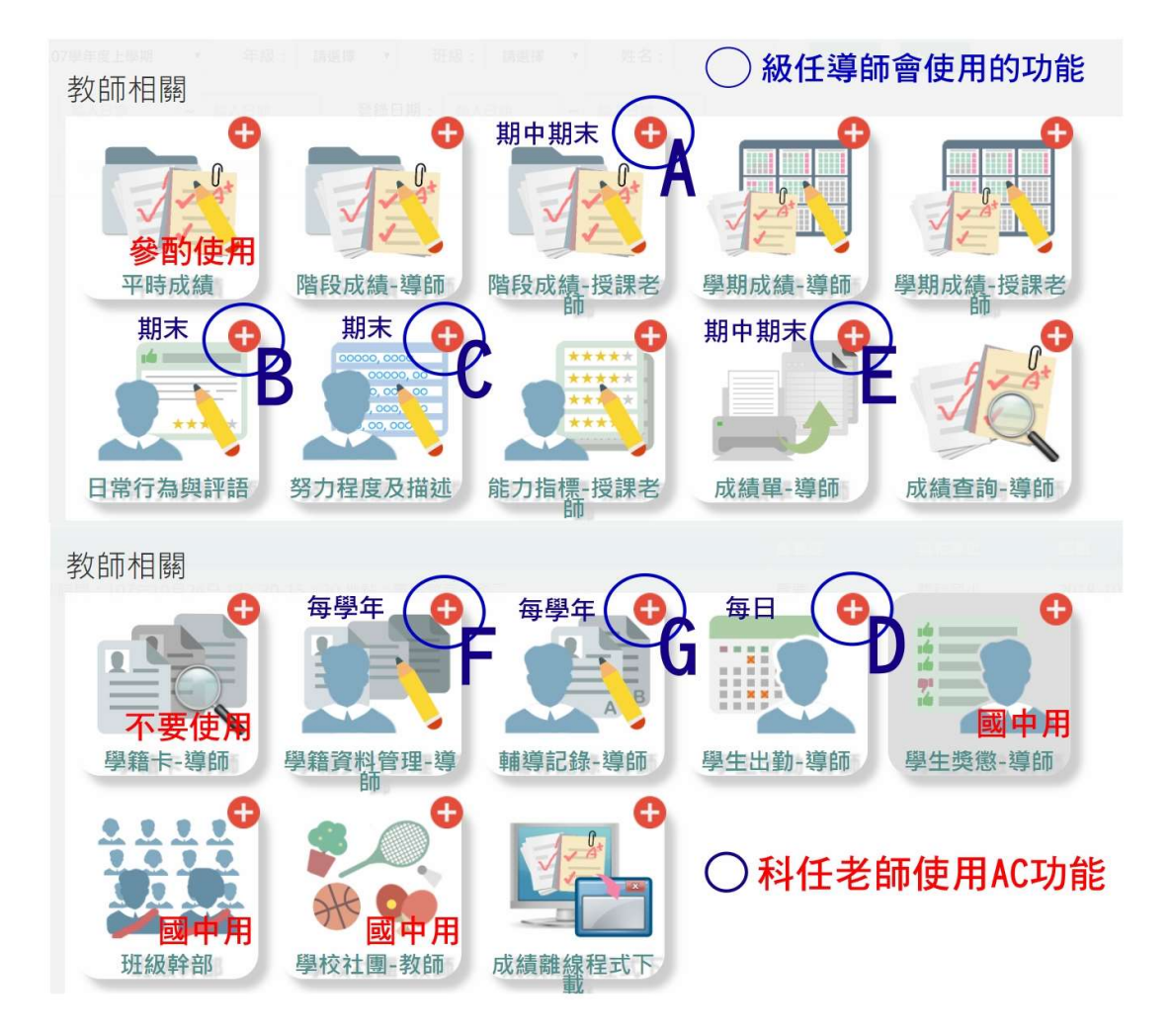

於左側點選【教師相關】,將裡頭的【階段成績一授課教師】和【努 力程度及描述】點圖示右上角符號+,將其直接加入【我的最愛】。

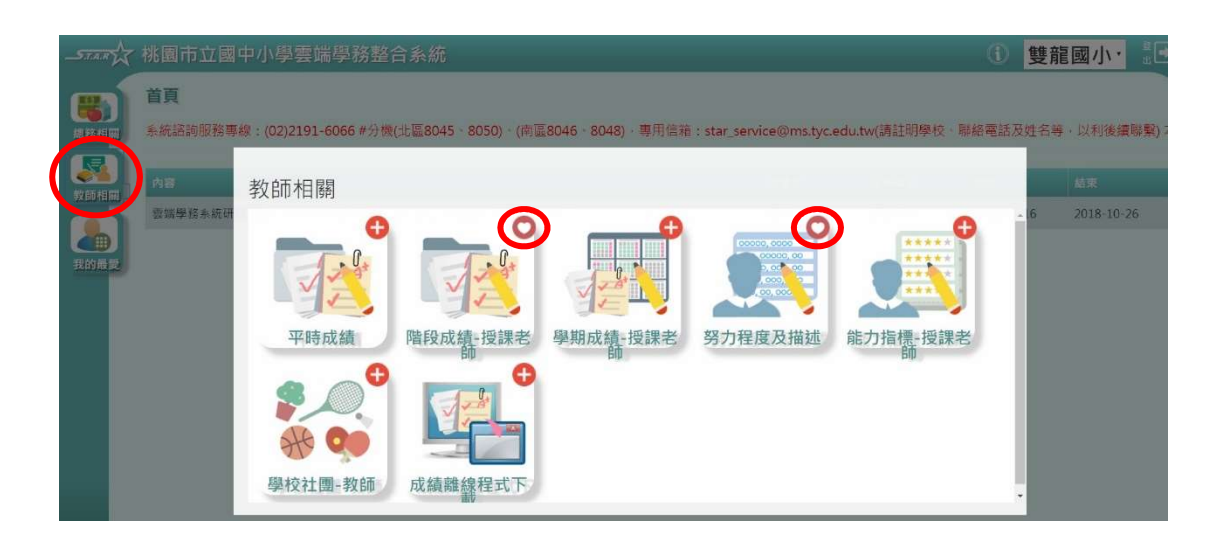

加入後,教師成績的登打往後皆可於【我的最愛】中點選進入。

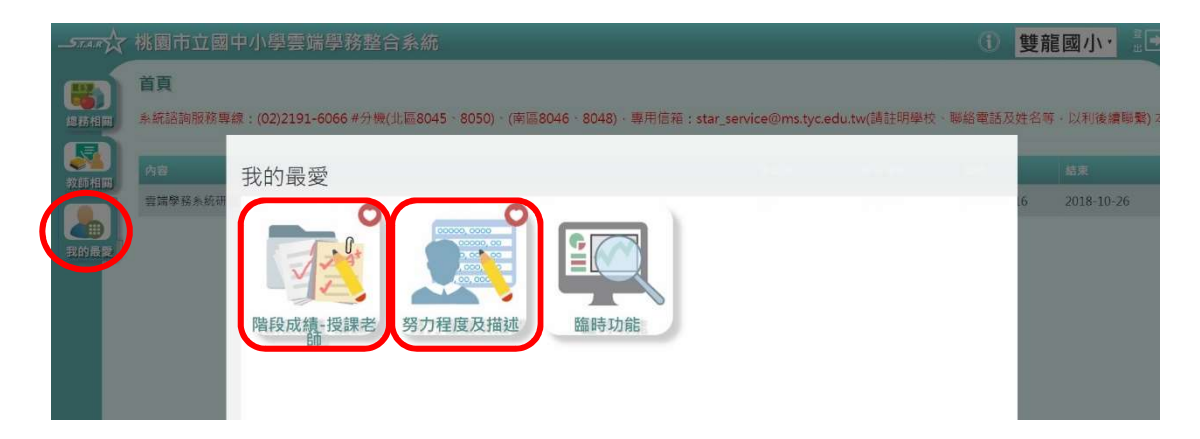

進入【階段成績一授課教師】

點選〈班級科〉→〈成績階段〉→〈查詢〉

(階段一和階段二,分別為期中評量和期末評量)

| -STAR | 桃園市立國中小學雲端學務整合系統                                                 | ( | 雙龍國小 | - |
|-------|------------------------------------------------------------------|---|------|---|
|       | ★/教師相關/階段成績輸入                                                    |   |      |   |
| 總務相關  | 學期: 107學年度上學問 ● 班級科 ● 三年一班-自然 ● 成績階段 請題標 ● Q_盒前 ● 総交 ▲ 図3<br>講選選 |   |      |   |
| 教師相關  | 86%<br>随段二                                                       |   |      |   |
|       |                                                                  |   |      |   |
| 我的最愛  |                                                                  |   |      |   |
|       |                                                                  |   |      |   |

〈輸入模式〉下拉後,可選擇是否需小數位數

下方需點綠色圖示〈修改〉,才可登打成績。

成績分:「平時成績」與「定期成績」

(期中加期末,教師共需輸入4次成績)

| STAR X       | 桃園市立國中                                            | 中小學雲端學務整合系統                                                                      | ❶ 雙龍國小· <sup>↓</sup> <sup>↓</sup> <sup>↓</sup> <sup>↓</sup> <sup>↓</sup> <sup>↓</sup> <sup>↓</sup> <sup>↓</sup> <sup>↓</sup> <sup>↓</sup> |
|--------------|---------------------------------------------------|----------------------------------------------------------------------------------|----------------------------------------------------------------------------------------------------|
| <b>総</b> 務相関 | <b>余/教師相關</b><br>學明: 107學年度上                      | / 階段成績輸入 ②<br>                                                                   |                                                                                                    |
| 教師相關         | 翰入模式, 鲍入整<br>•••••••••••••••••••••••••••••••••••• | 散後,自動施至下一格<br>動後,自動放至下一格<br>費幣,自動放至下一格<br>費幣,作後,自動放至下一格                          |                                                                                                    |
|              | 静入小<br>按下Tal<br>學聞 座                              | 教师二位後 · 自動決至下一格<br>br独至下一格<br>愛 <sup>姓名</sup> 2017 · (50%) 定期成績 (50%) 平均<br>· 22 |                                                                                                    |
|              | 1050088 1                                         | · 左蔡林 ··································                                         |                                                                                                    |
| 言            | 1050003 2                                         | 2 <u>AGR</u> 1 2010 10123 102 202                                                |                                                                                                    |
|              | 1050034 3                                         | 3 teax 2019 17 27:22                                                             |                                                                                                    |
|              | 1050062 4                                         | 4 陳羽通                                                                            |                                                                                                    |

方法一:教師手動逐一登打成績,完成後按綠色圖示 (儲存),最後 按 (提交)。

\_\_\_\_\_ 桃園市立國中小學雲端學務整合系統 ① 雙龍國小· 🗄 脅 / 教師相關 / 階段成績輸入 (1) 総務相助 107學年度上學期 • 班级科目: 三年一班-自然 • 成績階段: 階段- • Q 直詢 (+提文) ▲ 医批 學期: **、** 教師相思 輸入模式: 輸入整數後,自動就至下一格 目前狀態:可輸入 我的局型 :22 7:22 45.00 1050088 左芸慈 1 0123 46.50 1050003 2 吳亞蒨 47.00 27:22 自 1050034 鍾矞安 47.50 陳羽涵 1050062 4 1050035 黃莞湾 45.50

方法二:點綠色圖示〈Excel〉,從自己登打的 Excel 檔複製成績,在 系統此空白處貼上(按學生順序,複製分數欄位即可),完成後 按〈儲存〉,最後按〈提交〉。

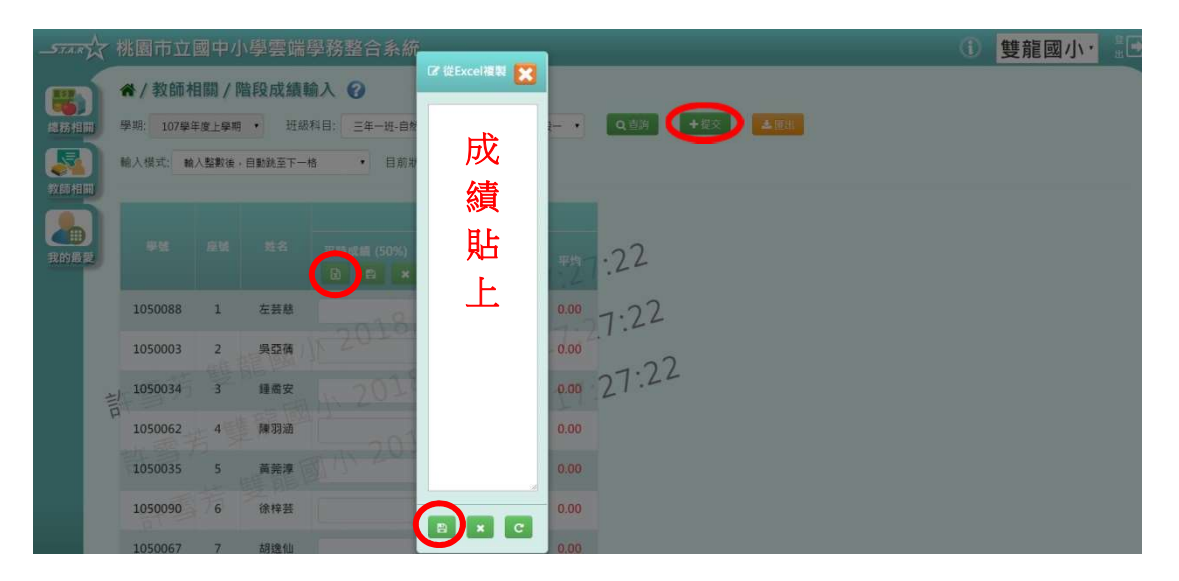

## 進入【努力程度及描述】

點選〈班級科目〉→〈查詢〉

| STAR A | 兆園市立國中小學雲端學務        | 整合系統         | ① 雙龍國小· 靠 |
|--------|---------------------|--------------|-----------|
|        | ★ / 教師相關 / 科目努力程度 》 | 文字描述 🕢       |           |
| 總務相關   | 科目努力程度及文字描述         |              |           |
|        | 學期: 107學年度上學期 •     | 班級科目 三年一班-自然 | Q 查詢 图 儲存 |
| 教師相關   |                     |              |           |
|        |                     |              |           |
| 我的最爱   |                     |              |           |
|        |                     |              |           |
|        |                     |              |           |
|        |                     |              |           |
|        |                     |              |           |

對於學生該科的 (努力程度) 做選取,最後按 (儲存)。

| -STAR                                   | 桃園市立    | 國中小學雲端    | 學務整合系統  |                      |                | ① 雙龍國小     |
|-----------------------------------------|---------|-----------|---------|----------------------|----------------|------------|
|                                         | ★ / 教師相 | 目關 / 科目努力 | 程度及文字描述 | 0                    |                |            |
| 總務相關                                    | 科目的     | 务力程度及文字描  | 述       |                      |                |            |
| 交回相照<br>2000相照                          | 學期:     | 107學年度上學期 | • 班級科目: | 三年一班-自然              |                | Q直調 日儲存    |
|                                         | 座號      | 姓名        | 學期分數    | 勞力程度                 | 文字描述           | 套用文字描述     |
|                                         | 01      | 左芸慈       |         | 表現尚可                 |                | マ文字描述      |
| ALL ALL ALL ALL ALL ALL ALL ALL ALL ALL | 02      | 吳亞蒨       |         | 表現優異表現良好             | 17:48          | ✓ 文字描述     |
|                                         | 03      | 鐘矞安       |         | 表現尚可<br>標再加油<br>有待改進 | 18/10/23-      | 8:53 ×x780 |
|                                         | 04      | 陳羽通       |         | 請選擇                  | 10/23 11.      | ▲文字描述      |
|                                         | 05      | 黃莞淳       |         | 請選擇                  | N 2010/ 103 17 |            |